## COLUMN ORGANIZATION

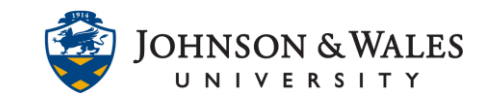

The Column Organization view is a useful feature that enables you to organize columns, change column categories, delete manual or calculated columns, show/hide columns, and view column due dates, and points possible.

## Instructions

1. In the Grade Center, click the **Manage** menu and select **column organization**.

|             |           |                |        |                                                             | _                     |   |             |   |                        |
|-------------|-----------|----------------|--------|-------------------------------------------------------------|-----------------------|---|-------------|---|------------------------|
| reate Colum | n Create  | Calculated Col | lumn 🖓 | Manage ~                                                    | Reports 😔             |   |             |   |                        |
| Move 1      | o Top Emi | si -           |        | Grading Perio<br>Grading Sche<br>Grading Colo<br>Categories | xds<br>mas<br>r Codes |   | /           |   | Sort (                 |
| D LAST N    | AME O     | FIRST NAME     | 0      | Column Orga<br>Row Visibility                               | nization              | 0 | LAST ACCESS | 0 | ©LETT<br>GRADE<br>DATE |

2. The **Column Organization** page shows all grade columns in a ulearn course including the categories, due dates, and points possible. Note: to change due date, you need to edit the column information from the full grade center.

| ⊡ SI | Shown in All Grade Center Views |                                                                    |                               |                  |              |              |                              |
|------|---------------------------------|--------------------------------------------------------------------|-------------------------------|------------------|--------------|--------------|------------------------------|
|      |                                 | Name                                                               | Grading Period                | Category         | Due Date     | Date Created | Points Possible              |
| 4    | • (                             | Last Name (Frozen)                                                 |                               | Institution      |              |              |                              |
| 4    | •                               | First Name (Frozen)                                                |                               | Institution      |              |              |                              |
| 4    | ÷                               | Everything above this bar is a frozen column. Drag this bar to cha | nge which columns are frozen. |                  |              |              |                              |
| 4    | •                               | Username (Hidden)                                                  |                               | Institution      |              |              |                              |
| 4    | •                               | Student ID (Hidden)                                                |                               | Institution      |              |              |                              |
| 4    | •                               | Last Access                                                        |                               | Institution      |              |              |                              |
| 4    | )                               | Availability (Hidden)                                              |                               | Institution      |              |              |                              |
| - N  | ot                              | in a Grading Period                                                | Grading Period                | Category 🛇       | Due Date 📎   | Date Created | ↑↓<br>Points Possible        |
| 4    | ) (                             | Letter Grade to Date (External Grade)                              | Not in a Grading Period       | Calculated Grade |              | Apr 7, 2010  | 975 (may vary<br>by student) |
| 4    | ÷ (                             | Points to Date                                                     | Not in a Grading Period       | Calculated Grade |              | Feb 13, 2017 | 975 (may vary<br>by student) |
| 4    | ÷ (                             | Week 1 Discussion: Introductions                                   | Not in a Grading Period       | Discussion       | Sep 4, 2022  | May 4, 2020  | 25                           |
| 4    | ÷ (                             | Week 1 Discussion 2: Career Searches                               | Not in a Grading Period       | Discussion       | Sep 4, 2022  | Dec 13, 2016 | 25                           |
| 4    | ÷ (                             | Week 1 Journal: Leadership Involvement                             | Not in a Grading Period       | Journal          | Sep 4, 2022  | Dec 15, 2016 | 25                           |
| 4    | ÷ (                             | Week 1 Assignment: Job Search                                      | Not in a Grading Period       | Assignment       | Sep 4, 2022  | None         | 50                           |
| 4    | •                               | Week 2 Discussion: Online Transactions                             | Not in a Grading Period       | Discussion       | Sep 11, 2022 | Jan 9, 2017  | 25                           |
| 4    | ÷ (                             | Week 2 Quiz                                                        | Not in a Grading Period       | Test             | Sep 11, 2022 | May 5, 2020  | 25                           |

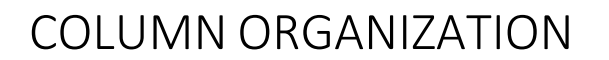

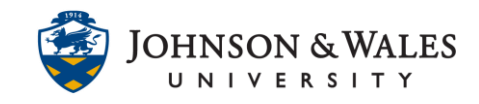

3. Use the **arrow cross cursor symbol** next to a column to move the column to a different place in the grade center.

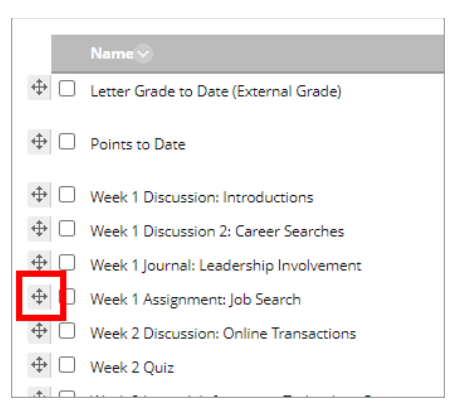

- 4. Check the box next to a column and use the button at the bottom to:
  - a. **Show/Hide** to show/hide the column from the instructor.
  - b. Change Category to... to change the column category.
  - c. **Delete** to delete a manual column (not attached to a digital submission) or a calculated column.

|  | Show/Hide 📎 | Change Category to $\otimes$ | Change Grading Period to $\otimes$ | Delete |
|--|-------------|------------------------------|------------------------------------|--------|
|  |             |                              |                                    |        |

5. Click **Submit** when finished making changes to the columns.